## **Print Grade Sheet or Blank Score Sheet**

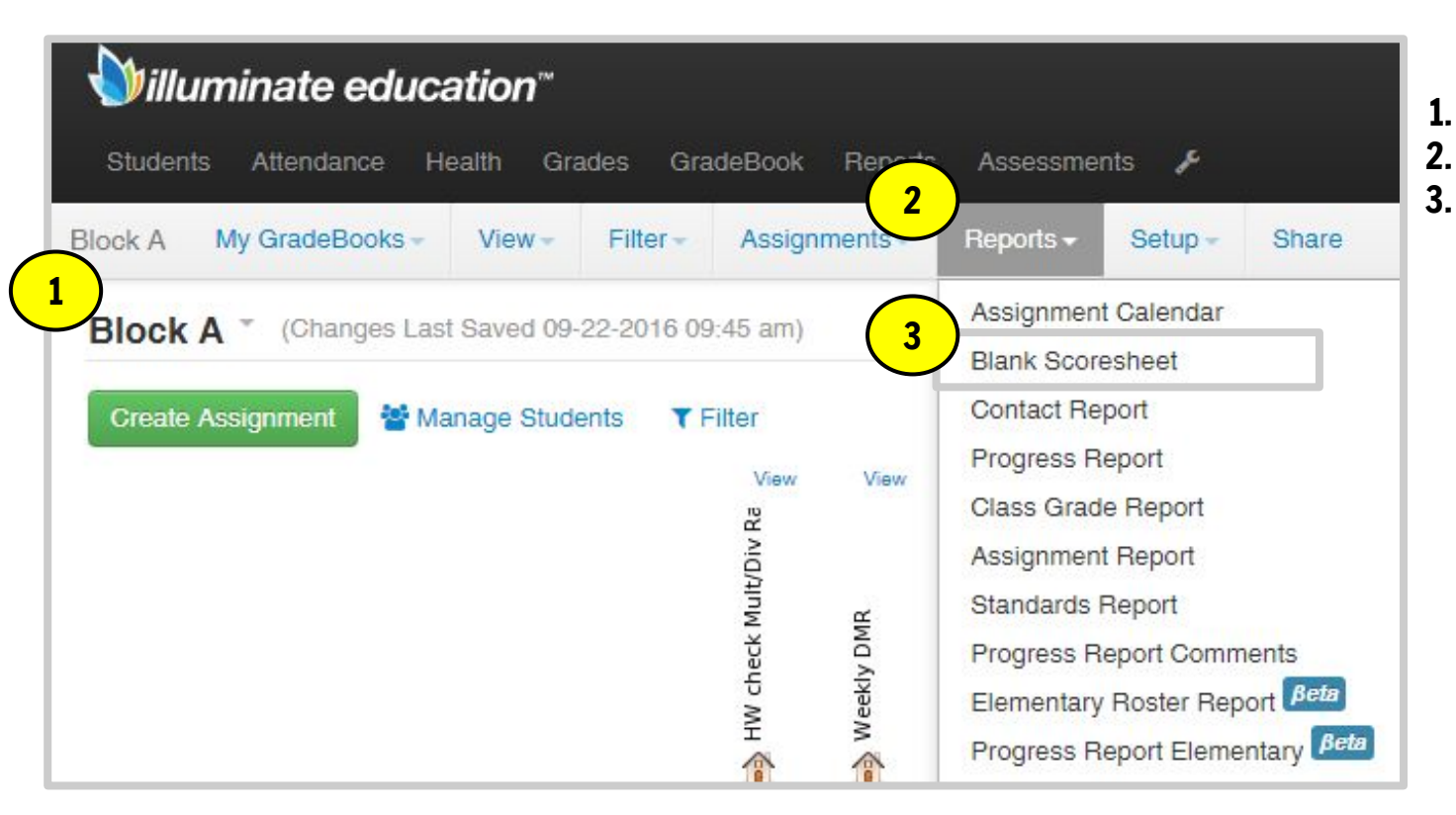

- 1. Select Gradebook
- 2. Click Reports
  - Click Blank Scoresheet

| GradeBook *<br>4<br>Grading Periods<br>Student Information * | Select All / None  Block A Block B Block C Block D   Quarter 1 Report Card (08-17-20   Select All / None D Number Name Last Name First Name Enrollment Dates | 5 s | Select the student Information you would like displayed:          ID         Number         Name         Last Name         First Name         Enrollment Dates |
|--------------------------------------------------------------|----------------------------------------------------------------------------------------------------|-----|----------------------------------------------------------------------------------------------------|
|                                                              | Enrollment Dates                                                                                                    |     | Birthdate<br>Gender<br>Crade Level                                                                                                    |
|                                                              |                                                                                                    |     | Course<br>Period                                                                                                    |
|                                                              |                                                                                                    |     | Points<br>Points Possible<br>Percent                                                                                                    |
|                                                              |                                                                                                    |     | Grade<br>Class Avg.                                                                                                    |

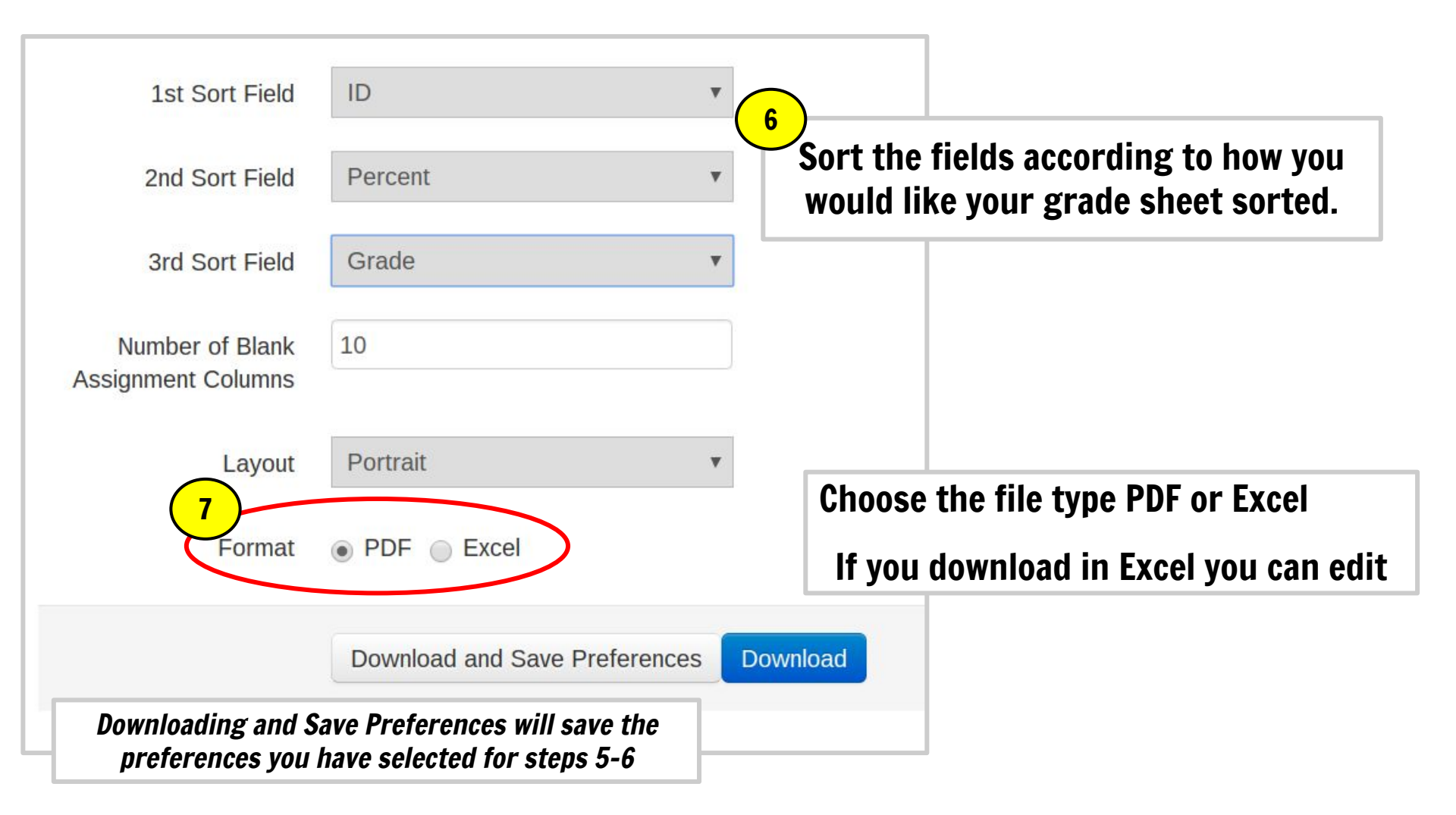